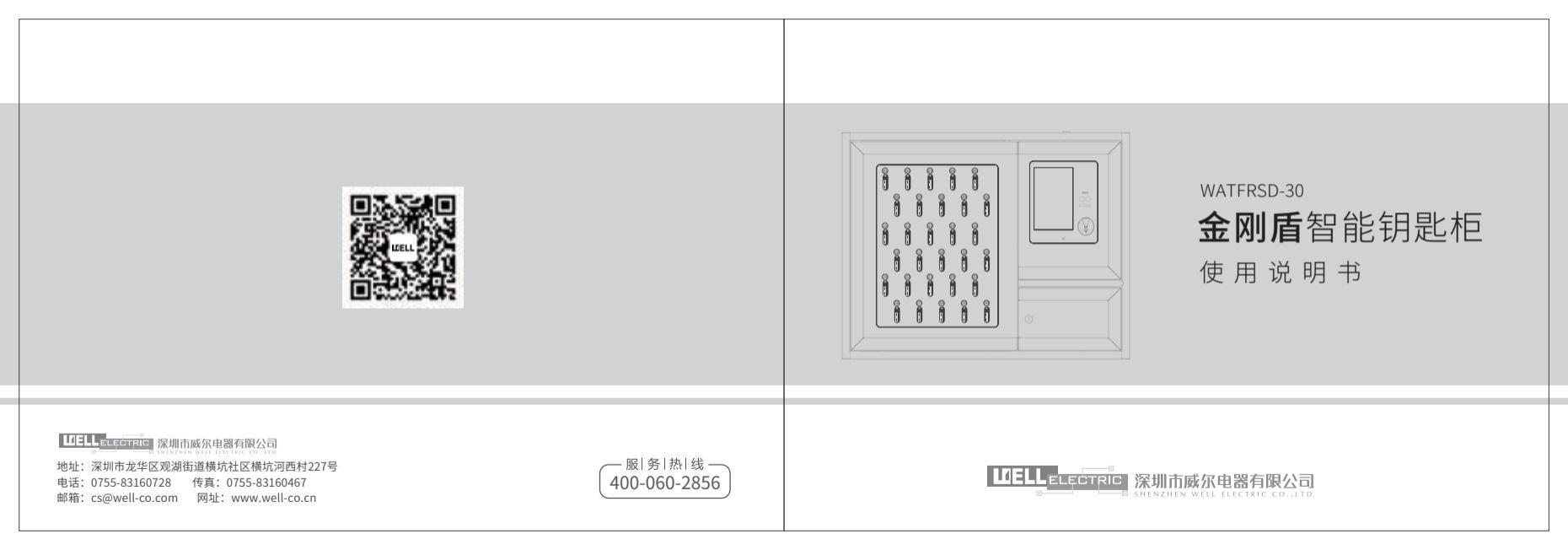

## 敬告用户

亲爱的用户:

感谢您购买威尔公司金刚盾智能钥匙柜!

您能成为我们的用户,是我们莫大的荣幸,为了使您尽快掌握威尔公司金刚盾智能钥匙 柜的使用方法,我们特为您编写了此说明书,我们对产品说明书的编制力求全面而又简洁, 从中您可以获得有关本产品的安装步骤、相关配置及基本使用方法等方面的一些知识。

本说明书提供最初使用金刚盾智能钥匙柜时所需要的基本信息。

如果您未按本说明书的要求操作金刚盾智能钥匙柜而由此引起损坏,我公司将不承担任 何责任。

为了提高产品的性能,对说明书内容的更改不予事前通知,如果您在使用金刚盾智能钥 匙柜过程中出现疑问,请拨打本公司阳光服务热线:400-060-2856(售后服务部)。

谢谢您的合作!

深圳市威尔电器有限公司

# 目录DIRECTORY

| 概述1       |
|-----------|
| 产品功能2     |
| 性能参数3     |
| 标准配置清单    |
| 仪器外观介绍6   |
| 吹杯的安装与更换7 |
| 操作设置步骤    |
| 操作使用步骤13  |
| 注意事项21    |
| 常见故障排除21  |

### 产品概述

品

金刚盾智能钥匙柜系统是威尔公司新推出的一款带人脸识别、酒精检测的智能用 车管理系统。结合人脸识别、RFID、酒精检测技术和强大的后台钥匙管理系统,为 要求严格管控的用车单位提供完善的解决方案,可以使你完全控制谁能取钥匙,并 能追踪和记录钥匙在使用中的情况,减少了专人钥匙发放管理,提高了工作效率的 同时大大减少了管理费用的支出。操作人员只需要登录后台或手机应用程序,便能 轻松管理、实时知道钥匙的使用情况,简单方便,而我们的人脸识别技术亦大大提 高了安全性,酒精检测功能能够确保在取钥匙之前驾驶员是没有饮酒的,避免出现 酒后驾驶的情况。该系统可应用于车辆管理、物品管理、设备管理、文件管理等场 昙。

### 产品功能

- 人脸识别功能具备多个算法识别能力,可采集高清人脸图像进行人脸库创建、人像建模 入库,实现人脸1:N识别。
- 内置高精度燃料电池型酒精传感器,白名单人员识别成功且酒精检测通过后才可开门取 钥匙,并上传数据到平台,避免出现酒后驾驶的情况。
- ◆ 采用RFID钥匙扣,只能从对应的锁孔取出或者归还。
- ◆ 管理人员可通过平台随时指派订单给司机,司机才能取走或归还指定的钥匙。
- 可通过有线、无线网络,把数据上传到平台进行管理。
- ◆ 具备门禁开关信号输出,可对接门禁、闸机等设备联动。
- ◆ 支持NFC读卡功能,可选配公安系统二代居民身份证阅读模块
- ◆ 提供二次开发包,通过预留端口与企业系统进行无缝集成
- ◆ 完善的后台管理软件,可在后台对各种数据进行各种编缉操作 人脸识别核心、NFC读卡模块、身份证阅读模块、酒精检测、门禁控制可供市场需求多功能整合。

## 性能参数

| 产品名称   | 金刚盾智能钥匙柜                                                  |
|--------|-----------------------------------------------------------|
| 型号     | WATFRSD-30                                                |
| 传感器    | 燃料电池型酒精传感器                                                |
| 酒精检测范围 | 0.000mg/L~2.000mg/L                                       |
| 酒检精度误差 | 0~-0.040mg/L                                              |
| 图像采集   | 广角高清 200 万像素双目宽动态镜头,可见光+红外光                               |
| NFC 模块 | 读取时间小于1秒,可选公安系统二代居民身份证识别模块                                |
| 人脸识别   | 准确率 99.9%以上;识别速度 300ms/次(本地人脸库 1 万人的情况下<br>本地最大支持 3 万人脸库) |
| 数据通信   | USB20 接口,支持 USB 接口扩展,可在设备上连接其它 USB 设备                     |
| 自动触发   | 支持 ID 卡类自动感应触发证件识读                                        |
|        |                                                           |

| 网络通信     | 支持 WIFI、以太网、4G(选配)                           |  |  |  |  |  |  |
|----------|----------------------------------------------|--|--|--|--|--|--|
| 显示屏      | 分辩率: 1280*800; 触摸屏                           |  |  |  |  |  |  |
| 适配器      | 输入 AC100-240V50-60Hz 1.7-3.0A; 输出 DC12V12.5A |  |  |  |  |  |  |
| 工作环境     | 湿度:20%到 95%;工作温度-10℃至 50℃;存储温度:20℃至 50℃      |  |  |  |  |  |  |
| RFID 钥匙扣 | 每个钥匙扣内部都有一个 RFID 记录,只能从对应的锁取出或者归还            |  |  |  |  |  |  |
| 断电紧急开锁   | 提供机械开锁的方式,防止断电开不了锁                           |  |  |  |  |  |  |
| 二次开发     | 提供设备数据接口文档,方便客户二次开发自己的后台系统                   |  |  |  |  |  |  |
| 其它功能     | 支持接触 8KV 和 15KV 空气放电、支持语音播报                  |  |  |  |  |  |  |
| 钥匙量      | 常规匙柜为 30 位,可根据客户需求扩展至 100 位以上                |  |  |  |  |  |  |
| 尺寸/规格    | 813*638*210mm,重量 36kg                        |  |  |  |  |  |  |

产品功能

仪 器 外 观

## 标准配置清单

| 名称           | 数量 |
|--------------|----|
| 金刚盾智能钥匙柜管理系统 | 1套 |
| 金刚盾智能钥匙柜     | 1  |
| 人脸识别酒检控制终端   | 1  |
| 吹杯           | 5  |
| 膨胀螺丝         | 4  |
| 说明书          | 1  |
| 合格证          | 1  |

## 仪器外观介绍

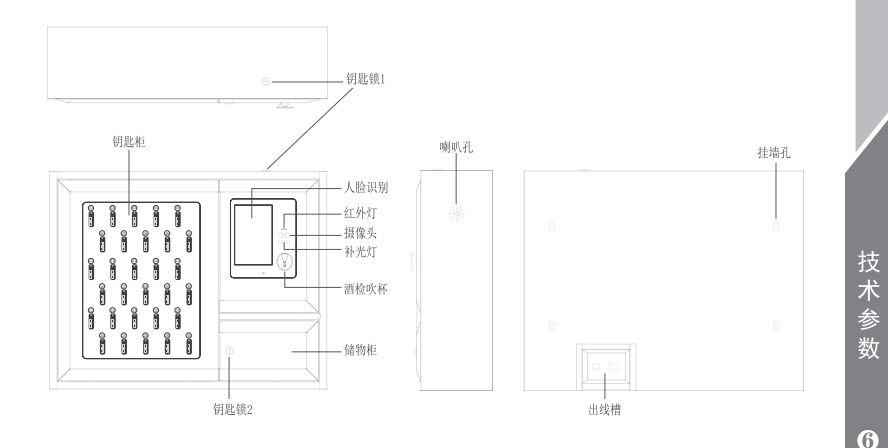

技术 参 数

(5)

## 吹杯的安装与更换

安装吹杯是拿住吹杯的边沿,箭头向上并向前倾斜30度左右往里装,上端到位后, 再把下端往里装,装平即可。 取吹杯则相反操作。

## 操作设置步骤

操 作

: 说 明

#### 1、登录服务器添加设备组(如XXX公安局)

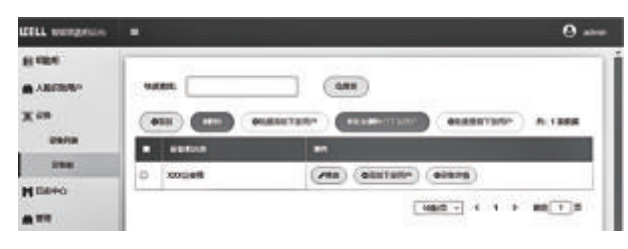

#### 2、登录服务器添加设备(设备序列号)

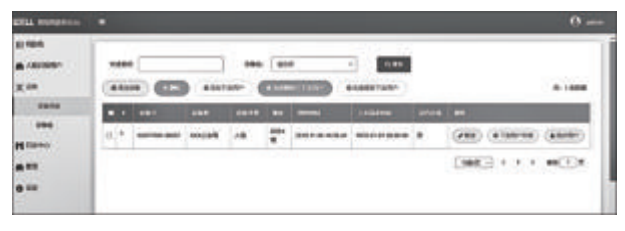

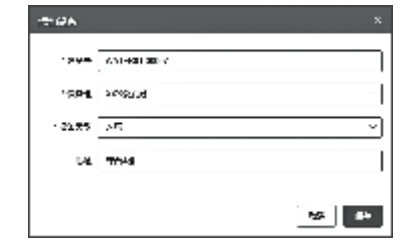

操作说明

3、设置上传URL

设备上长按左下角云图标,打开设置界面,选择高级放置,输入密码1234进入, 再选择基础设置,再选择设置上传URL,输入服务器的IP地址和端口,输入完成后点击 右下角的图标保存。

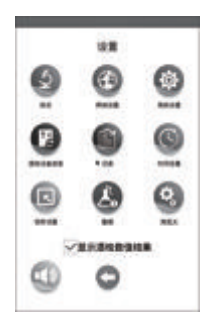

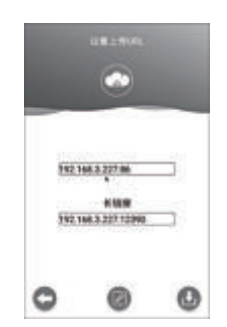

#### 4、录入人脸信息

设备上长按左下角云图标,打开设置界面,选择高级放置,输入密码1234进入,选择识别 设置,选择本地录入,输入ID号和名字后,人脸对准屏幕中央后,选择本地录入或后台录入(本 地录入:只能在本设备上测试,所生成的数据不能上传至服务器。后台录入:人脸信息直接上传 至服务器,可在服务器平台的人脸识别用户的用户列表查看,再统一下发到各个设备),直至录 入成功。

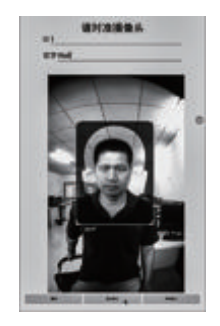

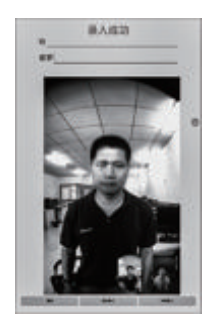

(9

5、下发人脸信息

设备组下发:登录服务器,选择设备,选择设备组,选择需要下发人脸的设 备组,点击添加下发用户或批量添加下发用户,直接选择或查找选择要下发的人 脸,再点击添加按钮就行了。

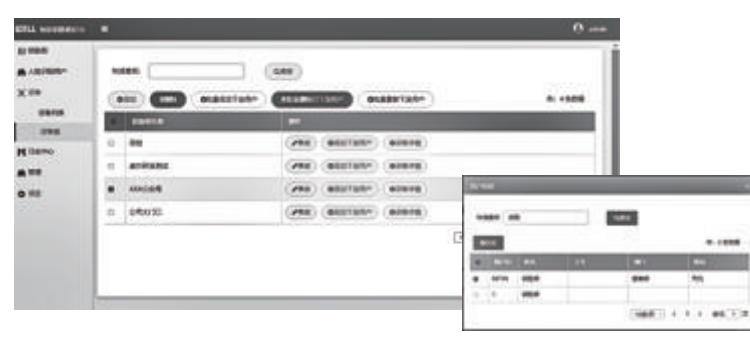

设备下发:登录服务器,选择设备,选择设备列表,选择需要下发人脸的设 备,点击添加下发用户或下发用户列表,直接选择或查找选择要下发的人脸,再 点击添加按钮就行了。可以在下发用户列表里,查看设备里的人员及状态。

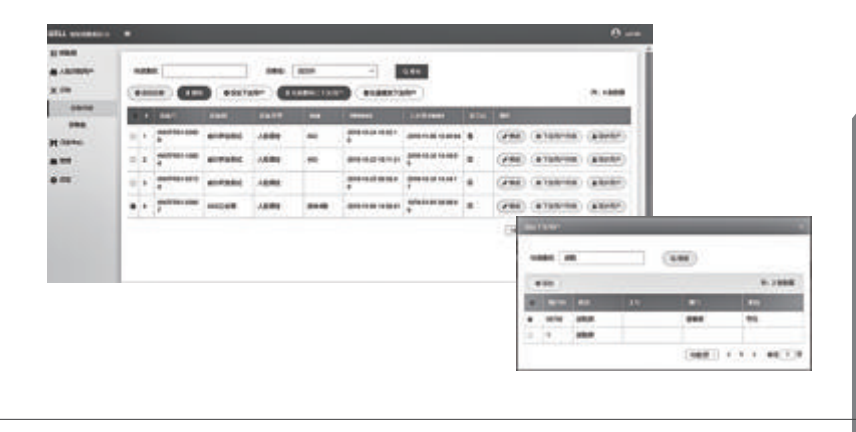

(11

## 操作使用步骤

#### 1、用车派单

登录服务器,选择钥匙柜,选择派车单,点击添加订单,选择钥匙柜,选择 用车人员,选择车牌号(钥匙编号),点击保存添加。注意:派单时请保证设备 已开机,并已连接网络在同一局域网,否则订单不能同步到设备;设备开机并连 接网络后,要点击订单右侧的同步设备,才能把订单信息同步到设备。

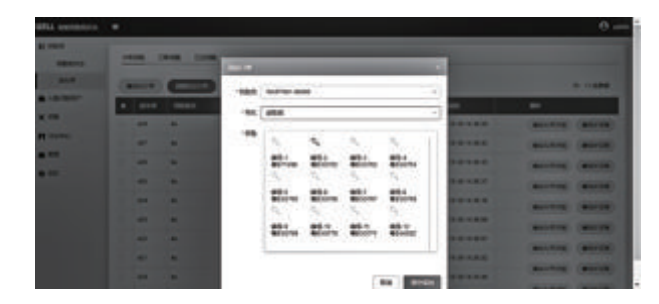

2、车辆钥匙状态
登录服务器,选择钥匙柜,选择钥匙柜子状态,可以查看各个钥匙柜
子各车辆钥匙的使用状态。在派车单里,分钥匙订单状态查看车辆钥匙信
息,也可以在订单详情里查看订单详情。

|   | 41-104<br>4444 (100 - 100)<br>(100) (100) (100)            | 6              |       |          |          |        |       |                                  |                                                               |
|---|------------------------------------------------------------|----------------|-------|----------|----------|--------|-------|----------------------------------|---------------------------------------------------------------|
| - |                                                            |                |       |          |          |        | 1     | ***                              |                                                               |
| Ξ | 1.1.1.1.1.1.1.1.<br>1.1.1.1.1.1.1.1.<br>1.1.1.1.1.1.1.1.1. | 2. 20<br>2. 2. | Achek | de de de | de de de | 4.4.4  | 4.4.4 |                                  | enen<br>autoria anni<br>i<br>autoria<br>processo proc<br>Dise |
|   |                                                            |                | *     |          |          | (98.0) | -     | Ballet Son<br>Balleto<br>Balleto | 2001020300<br>200102030<br>40020020                           |
|   |                                                            |                |       |          |          |        |       | -                                |                                                               |

(13

3、取钥匙和还钥匙

- ① 没有注册的人员到设备进行人脸验证,会提示未注册用户。
- ② 有注册但是没有被派单的人员到设备进行人脸验证,会提示未找到你的订单。

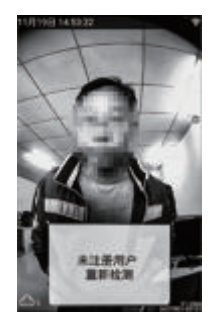

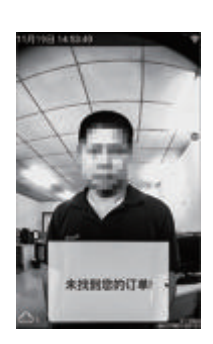

③ 有派单的人员到设备进行人脸验证,验证通过后会提示请进行酒精测试, 此时需要对着设备的吹气口距离大约是10CM进行吹气,如果检测到有喝酒,则会报 警提示并拒绝开门取钥匙或还钥匙。

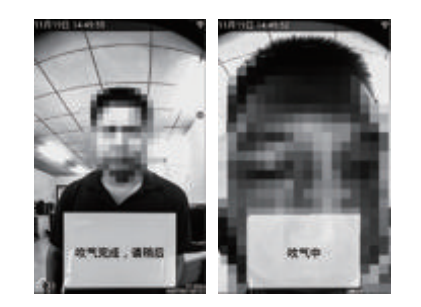

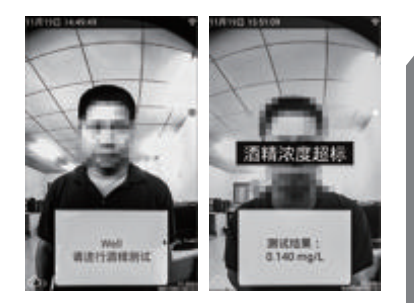

如没有检测到酒精,则会提示请再次人像识别验证,如果不是同一个人识别的 话会报警提示前后人脸不一致,并拒绝开门取钥匙或还钥匙。

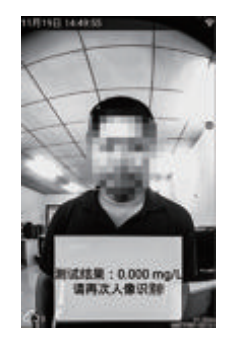

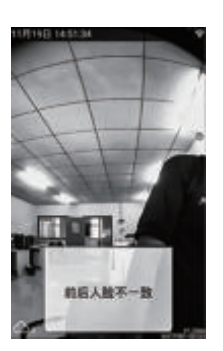

#### 是同一个人验证通过后会开门,并会在屏幕上提示可取或还那个钥匙。

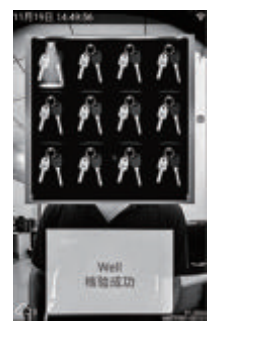

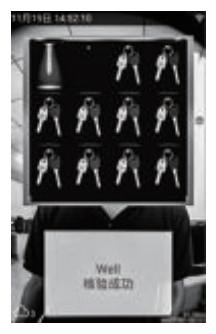

#### 钥匙柜上的对应钥匙蓝灯也会闪烁提示,取或还钥匙后会提示请好门。

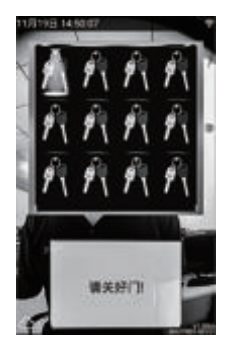

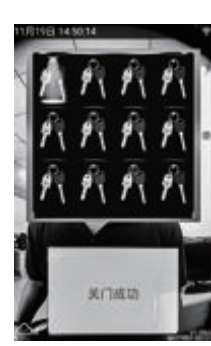

到此取或还钥匙结束。数据会上传到服务器。可在服务器的日志中心的数据里 查看。订单的详细信息可在派车单里,分钥匙订单状态查看车辆钥匙信息,也可以 在订单详情里查看订单详情。

| COLUMN STREET              |         |          |                  |   |   |     |     |         |     |       |     |              | 0    |
|----------------------------|---------|----------|------------------|---|---|-----|-----|---------|-----|-------|-----|--------------|------|
| X on<br>• vanier-<br>n and | PHOR. 2 |          |                  |   |   |     |     |         |     |       |     |              |      |
| PE CEPO                    |         | -        | 4501 IB          | - |   | 100 | 924 | 681     | 125 | 10.01 |     | 19240        | 8198 |
|                            | •       |          | 2010/01/25/04    | - |   |     |     | 8833764 |     | 276   | 415 | A PER MAN    |      |
|                            | 1       | 13       |                  | - |   |     | -   | -       |     | -     | 40  | 8.001.mg/L   | •    |
|                            | 1       | 13       |                  | - |   |     |     | -       |     | -     | 40  | 6.001 mg/L   | •    |
|                            | •       | 13       |                  | - |   |     | -   | -       | 1   | -     | 40  | 8.000 mpl.   |      |
|                            |         | <b>A</b> | JP-9-11-11-12-05 | - | - | -   |     |         | ۰.  | -     | 40  | A.M. Hart    |      |
|                            | 1       | 13       |                  | - |   |     |     |         | 1   | -     | 40  | A Diff angle |      |
|                            |         | 83       | 2919191924       | - |   |     |     |         |     | -     | 40  | 8.000 mg/L   | •    |
|                            | •       | 11       |                  | - |   |     | -   | -       | •   | -     | -00 | A set out    | •    |

## 注意事项

1.请保持摄像头面板上的清洁。

2.防止抽烟者呼出的烟气直接进入本仪器,因烟气容易损坏燃料电池。

3.请勿将唾液和其它杂物吹到吹杯里。

4.为保证设备的检测精度,校准标定操作至少每六个月或者12个月进行一次校准。

## 常见故障排除

1.通电后黑屏

请检查电源适配器是否为出厂标配电源适配器,插好并扭紧。

2.人脸难录入

环境是否太暗、距离是否太近或太远、镜头面板是否干净。请保证环境光线充足,

录入距离为离设备50cm左右,过近会导致红外补光过曝,过远会导致模糊。 3.无法进行酒检/吹气没反应 检查酒检模块是否插到位,后盖螺丝是否扭紧,检查吹气口是否有杂物堵塞。 4.酒精检测不准 检查酒检模块的吹气口是否有杂物,请确认是否到达需要标定的日期,机器需要在 标定日期前进行重新标定。 5.服务器上派单成功,但在设备上提示未找到你的订单 检查设备网络是否连接上,并保证在同一局域网。 6. 有派单的人员识别检测诵讨后钥匙柜子不开门 检查诵信的232数据线是否插好。

#### 尊敬的用户:

首先感谢您选用威尔公司产品,为了该仪器得到及时的维修,请认真阅读此卡和说明书。

#### 说明部分:

- 一. 购机后一个月内填好此卡并回传我公司,以便我公司跟踪服务。
- 二. 在正常使用条件下,我公司售出日起保修一年(人为损坏除外)。
- 三.保修期外的维修将收取元件费及维修服务费。

四. 未经授权私自拆开,本公司一律不给予保修。

### 用户填写资料

| 购机单位  |        | 购机日期           |          |
|-------|--------|----------------|----------|
| 联系人   |        | 联系电话           |          |
| 产品型号  |        | 机 身 号          |          |
| 本公司售后 | 服务部盖章: | 经销商电记<br>经销商盖章 | 5:<br>f: |

#### 维修记录

| 序号 | 送修日期 | 故障原因 | 维修结果 | 维修人 |
|----|------|------|------|-----|
| 1  |      |      |      |     |
| 2  |      |      |      |     |
| 3  |      |      |      |     |